# InfoCuria Online hulp

# Inhoud

| Kennisgeving                                  | 1  |
|-----------------------------------------------|----|
| Inleiding                                     | 1  |
| Lijst van de resultaten                       | 2  |
| Beschikbaarheid van de informatie             | 3  |
| Stand van de zaken                            | 4  |
| Rechterlijke instantie                        | 5  |
| Zaaknummer                                    | 6  |
| Naam van de partijen                          | 7  |
| Documenten                                    | 8  |
| ECLI                                          | 10 |
| Zoeken in de tekst                            | 11 |
| Periode of datum                              | 12 |
| Onderwerp                                     | 13 |
| Betrokken bepalingen van nationaal recht      | 14 |
| Betrokken bepalingen van internationaal recht | 15 |
| Procedure en resultaat                        | 16 |
| Aangehaalde rechtspraak of wetgeving          | 17 |
| Systematisch overzicht                        | 19 |
| Rechtsprekende formatie                       | 20 |
| Rechter-rapporteur                            | 21 |
| Advocaat-generaal                             | 22 |
| Herkomst van de prejudiciële vraag            | 23 |
| Taal van de authentieke versie                | 24 |
|                                               |    |

#### Kennisgeving

Enkel de documenten die zijn gepubliceerd in de *Jurisprudentie* of in het *Publicatieblad van de Europese Unie* vormen officiële bronnen.

De andere documenten of gegevens die beschikbaar zijn op de site van de instelling worden getoond ten behoeve van de voorlichting aan het publiek en kunnen aan wijzigingen onderhevig zijn.

Het kopiëren van de informatie en teksten die op deze site zijn geplaatst, is toegestaan mits de bron ervan wordt vermeld\*.

\* Bepaalde gedeelten van deze informatie en teksten kunnen beschermd zijn door een intellectueel eigendomsrecht, met name door een auteursrecht. De vermenigvuldiging van deze gedeelten blijft een zaak van de auteur ervan.

Het plaatsen van links naar de pagina's van deze site is toegestaan mits:

- het venster van de browser geen andere informatie bevat dan de pagina van deze site waarnaar wordt verwezen en het adres ervan;
- de op deze site verstrekte informatie niet worden gewijzigd.

### Inleiding

De databank *InfoCuria* bevat alle beschikbare publiek toegankelijke informatie over de zaken die bij het Hof van Justitie, het Gerecht en het Gerecht voor ambtenarenzaken aanhangig zijn gemaakt.

*InfoCuria* verleent in de eerste plaats toegang tot de documenten van de instelling (in hoofdzaak arresten, conclusies, beschikkingen en mededelingen in het *Publicatieblad van de Europese Unie*), via een tekstuele zoekopdracht dan wel een zoekopdracht betreffende bepaalde gegevens.

Deze gegevens betreffen met name de datum van bepaalde fasen van de procedure, de in de zaak aan de orde zijnde materie, de aard van de procedure, de in de rechtspraak aangehaalde handelingen van Unierecht, de nationaliteit van de partijen, enz. De beschikbaarheid van deze gegevens is afhankelijk van de aard van de procedure en de stand (tijdschema) van de zaak.

#### Lijst van de resultaten

Het menu "lijst van de resultaten" maakt het mogelijk te kiezen voor een andere dan de standaard voorgestelde wijze van weergave en sorteren van de resultaten.

Gekozen kan worden voor de volgende weergavevoorkeuren:

- de optie "Automatisch" doet standaard het tabblad "Lijst van resultaten per zaak" verschijnen, tenzij bij de zoekopdracht de criteria "Documenten" of "Zoeken in de tekst" werden gebruikt. In dat geval verschijnt steeds het tabblad "Lijst van de documenten" (alleen de documenten die voldoen aan de zoekcriteria worden vermeld);
- de optie "Lijst van de zaken" doet steeds het tabblad "Lijst van resultaten per zaak" verschijnen, ongeacht de gebruikte zoekcriteria;
- de optie "Lijst van de documenten" doet steeds het bijbehorende tabblad verschijnen, ongeacht de gebruikte zoekcriteria.

Gekozen kan worden voor de volgende sorteervoorkeuren:

- de optie "Aflopend zaaknummer" sorteert de resultaten standaard per rechterlijke instantie (eerst de zaken van het Hof, vervolgens die van het Gerecht en ten slotte die van het Gerecht voor ambtenarenzaken), en binnen eenzelfde rechterlijke instantie, per volgnummer in dalende volgorde (de eerst weergegeven resultaten stemmen overeen met de meest recente zaken);
- de optie "Oplopend zaaknummer" sorteert de resultaten per rechterlijke instantie (Hof, Gerecht en Gerecht voor ambtenarenzaken), en binnen eenzelfde rechterlijke instantie, per volgnummer in stijgende volgorde (de eerst weergegeven resultaten stemmen overeen met de oudste zaken);
- de optie "Aflopende datum" sorteert de resultaten:
  - in het tabblad "Lijst van resultaten per zaak" per rechterlijke instantie (Hof, Gerecht en Gerecht voor ambtenarenzaken) en vervolgens per datum van afdoening, waarbij de aanhangige zaken eerst worden vermeld, gevolgd door de zaken met de meest recente datum van afdoening;
  - in het tabblad "Lijst van documenten", per datum van publicatie van de documenten, waarbij de meest recente documenten eerst worden vermeld, ongeacht de rechterlijke instantie;
- de optie "Oplopende datum" sorteert de resultaten:
  - in het tabblad "Lijst van resultaten per zaak" per rechterlijke instantie (Hof, Gerecht en Gerecht voor ambtenarenzaken) en vervolgens per datum van afdoening, waarbij de zaken met de vroegste datum van afdoening eerst en de aanhangige zaken laatst worden vermeld;
  - in het tabblad "Lijst van documenten", per datum van publicatie van de documenten, waarbij de oudste documenten eerst worden vermeld, ongeacht de rechterlijke instantie.

## Beschikbaarheid van de informatie

Wanneer de informatie niet beschikbaar is, kan de verklaring daarvoor te vinden zijn in het feit dat:

- de informatie in casu niet relevant is (bijvoorbeeld: de herkomst van de prejudiciële vraag in een beroep tot nietigverklaring);
- de informatie nog niet beschikbaar is in dit stadium van de procedure (bijvoorbeeld: de vindplaats in het *Publicatieblad van de Europese Unie* vóór de publicatie);
- de informatie nog niet publiek toegankelijk is in dit stadium van de procedure (bijvoorbeeld: de naam van de rechter-rapporteur in aanhangige zaken).

## Stand van de zaken

Dit criterium maakt het mogelijk de zoekopdracht te beperken volgens de stand van de zaak.

# Selectie "Alle zaken"

Gezocht wordt in:

- de aanhangige zaken (lopende zaken, zaken waarvan de behandeling is geschorst en zaken waarin afstand van instantie wordt gedaan);
- de afgedane zaken.

# Selectie "Afgedane zaken"

Gezocht wordt in:

• uitsluitend de afgedane zaken.

# Selectie "Aanhangige zaken"

Gezocht wordt in:

• uitsluitend de aanhangige zaken (lopende zaken, zaken waarvan de behandeling is geschorst en zaken waarin afstand van instantie wordt gedaan).

# Rechterlijke instantie

Met dit criterium kan de zoekopdracht worden beperkt tot een bepaalde rechterlijke instantie:

- Hof van Justitie;
- Gerecht;
- Gerecht voor ambtenarenzaken.

## Zaaknummer

Met dit veld kan een zaak aan de hand van zijn **zaaknummer** (registratienummer bij de griffie) worden opgezocht. Voorbeelden:

- C-408/01 (408e zaak die in 2001 in het register van het Hof van Justitie is ingeschreven);
- T-201/04 (201e zaak die in 2004 in het register van het Gerecht van eerste aanleg is ingeschreven);
- F-16/05 (16e zaak die in 2005 in het register van het Gerecht voor ambtenarenzaken is ingeschreven).

Het zaaknummer is niet hoofdlettergevoelig:

- c-408/01 = C-408/01
- t-201/04 = T-201/04
- f-16/05 = F-16/05

Opzoekingen aan de hand van een deel van een nummer zijn eveneens mogelijk.

Voorbeelden:

- **122/07** (zoekt de zaken met nummer 122 uit 2007 voor het Hof van Justitie, het Gerecht van eerste aanleg en het Gerecht voor ambtenarenzaken);
- **122** (zoekt de zaken met nummer 122 uit gelijk welk jaar voor het Hof van Justitie, het Gerecht en het Gerecht voor ambtenarenzaken);
- /07 (zoekt alle zaken die in 2007 zijn ingeleid bij het Hof van Justitie, het Gerecht van eerste aanleg en het Gerecht voor ambtenarenzaken).

Bij het opzoeken wordt geen rekening gehouden met de achtervoegsels die bepaalde bijzondere procedures identificeren (zoals "AJ" voor kosteloze rechtsbijstand, "DEP" voor kosten, "OP" voor verzet, "P" voor hogere voorziening, "PPU" voor prejudiciële spoedprocedure, "R" voor kort geding, "REC" voor rectificatie van een arrest, "REV" voor herviening van een arrest, "RX" voor herviening, "SA" voor derdenbeslag, "TO" voor derdenverzet, etc.)

## Naam van de partijen

Met dit veld kan worden gezocht op de **gebruikelijke naam** van de zaak. Dit is een vereenvoudigde vorm van de naam van de partijen bij het geding.

De naam van de partijen is niet hoofdletter- of accentgevoelig: commissie = Commissie.

Let op! De instellingen van de Europese Unie worden geïdentificeerd met hun verkorte naam (*Commissie, Raad, Europol*, etc.).

De zoekopdracht kan worden verfijnd met behulp van:

- speciale tekens:
  - de asterisk \* is een jokerteken dat een willekeurig aantal (nul tot oneindig) tekens vervangt en kan worden gebruikt aan het begin, in het midden of aan het einde van een woord. Voorbeeld: *Alpha*\* zoekt de zaken betreffende de partijen *Alpha, Alpharma, Alphasteel*, etc.
  - de underscore \_ is een jokerteken dat één verplicht teken vervangt en kan worden gebruikt aan het begin, in het midden of aan het einde van een woord.
    Voorbeeld: Post\_ zoekt de zaken waarin de naam van een partij deze stam bevat plus één letter (Posta, Poste).
  - met dubbele aanhalingstekens " kan een exacte uitdrukking worden opgezocht. Voorbeeld: "Nationale vakvereniging"
- logische operatoren (booleaanse operatoren):
  - AND (en) (weergegeven door een spatie tussen twee woorden).
    Voorbeeld: Commissie Raad Parlement zoekt de zaken waarin de Commissie, de Raad en het Parlement tegelijkertijd partij zijn.
  - OR (of) (weergegeven door een komma tussen twee woorden).
    Voorbeeld: *Polen, Cyprus* zoekt de documenten betreffende *Polen* en/of *Cyprus*.
  - NOT (niet) (weergegeven door het uitroepingsteken vóór het uit te sluiten woord).
    Voorbeeld: *!Commissie* zoekt de zaken waarin de *Commissie* geen partij bij het geding is.

Logische operatoren en/of speciale tekens kunnen worden gecombineerd.

#### Documenten

Met dit criterium kan worden gezocht op een bepaald type documenten.

Standaard wordt gezocht in alle documenten in de database. De zoekopdracht kan evenwel worden beperkt tot een bepaald type documenten en een bepaalde periode.

Het type document wordt geselecteerd uit de lijst die verschijnt bij het aanklikken van de knop .

Aldus kunnen worden geselecteerd:

#### • Documenten die in de Jurisprudentie worden gepubliceerd

Dit zijn de **arresten, beschikkingen, adviezen**, **besluiten** (procedure van heroverweging) **conclusies** en **standpuntbepalingen** van de rechterlijke instanties van de Europese Unie die in de *Jurisprudentie* of in de *Jurisprudentie – Ambtenarenrecht (JurAmbt.)* zijn of zullen worden gepubliceerd.

De tekst van de arresten en de besluiten is op de dag van uitspraak beschikbaar. De tekst van de adviezen is beschikbaar op de dag waarop zij worden uitgebracht. De tekst van de conclusies en van de standpuntbepalingen is beschikbaar op de dag waarop de advocaat-generaal conclusie neemt of standpunt bepaalt. Beschikkingen worden pas gepubliceerd tien dagen nadat zij aan partijen zijn betekend.

De **samenvattingen en resumés** van de beslissingen zijn eveneens beschikbaar. Deze binden de rechterlijke instanties van de Unie niet en kunnen geenszins als een officiële uitlegging van de betrokken beslissingen worden beschouwd.

Ten slotte de **informatie** betreffende de beslissingen die niet integraal in de *Jurisprudentie* worden gepubliceerd.

De in de *Jurisprudentie* gepubliceerde teksten zijn beschikbaar in alle officiële talen van de Unie op de dag van uitspraak.

## Documenten die niet in de Jurisprudentie worden gepubliceerd

Dit zijn de **arresten**, **beschikkingen** en **besluiten** (procedure van heroverweging) die sinds 1 mei 2004 zijn uitgesproken en niet in de *Jurisprudentie* zijn gepubliceerd.

Bij beschikkingen kan door middel van het rolmenu een bepaald type beschikking worden geselecteerd.

Ook van de documenten die niet in de *Jurisprudentie* worden gepubliceerd is de integrale tekst beschikbaar, maar enkel in de procestaal en de taal van de beraadslaging. Voor bepaalde van die beslissingen wordt informatie gepubliceerd in de *Jurisprudentie* (zie hierboven).

#### • Mededelingen gepubliceerd in het PB

Dit zijn de **mededelingen betreffende de ingeleide zaken** en de **afgedane zaken** (uitgesproken of doorgehaalde zaken) die sinds 1 januari 2002 in het *Publicatieblad van de Europese Unie* zijn gepubliceerd.

De tekst van de in het PB gepubliceerde mededelingen is beschikbaar in alle officiële talen zodra zij aan het Bureau voor publicaties van de Europese Unie zijn toegestuurd.

## Andere documenten

Dit zijn **verzoeken om een prejudiciële beslissing** (in samengevatte en geanonimiseerde versie) die sinds 1 juli 2018 bij het Hof zijn ingekomen en **nationale beslissingen** die door de verwijzende rechters **met inaanmerkingneming van de antwoorden van het Hof** zijn genomen.

In deze lijst kunnen één of meer types documenten worden geselecteerd.

De zoekopdracht kan tevens worden beperkt:

- tot een specifieke periode. Daartoe moet in de velden "van" en "tot" de gewenste begin- en einddatum van de periode worden ingevuld in het aangegeven formaat. Voorbeeld: van 01/05/2004 tot 31/12/2004
- tot een vooraf vastgestelde periode. Door het gewenste keuzerondje aan te klikken worden de daarmee overeenkomende data automatisch ingevuld in de velden. Gekozen kan worden voor:
  - o sedert 8 dagen: de zoekopdracht betreft de documenten van de laatste acht dagen;
  - o sedert 1 maand: de zoekopdracht betreft de documenten van de afgelopen maand;
  - o sedert 1 jaar: de zoekopdracht betreft de documenten van het afgelopen jaar;
  - sedert 5 jaren: de zoekopdracht betreft de documenten van de laatste vijf jaar.

• tot een **exacte datum**. Daartoe moet in het veld "**op**" de gewenste datum worden ingevuld in het aangegeven formaat.

## Voorbeeld: op 15/12/2005

De selectie moet worden gevalideerd of geannuleerd door middel van de knoppen "Valideren" of "Annuleren" onderaan het venster.

Het gebruik van het zoekcriterium "Documenten" activeert standaard het tabblad "Lijst van de documenten" in het venster met de resultatenlijst. Daarmee kan rechtstreeks toegang tot de betrokken documenten worden gekregen. Het blijft evenwel mogelijk om over te schakelen naar de "Lijst van resultaten per zaak", waarin de zaken worden vermeld waarvan ten minste één document beantwoordt aan de zoekopdracht.

# ECLI

Met dit veld kunnen de beslissingen van het Hof van Justitie, het Gerecht en het Gerecht voor ambtenarenzaken worden opgezocht aan de hand van hun ECLI-identificatiecode (Europese identificatiecode voor jurisprudentie).

Voor deze beslissingen bestaat de ECLI uit de volgende vijf delen, die als volgt zijn gerangschikt:

- a) De afkorting "ECLI";
- b) De code "EU";
- c) De afkorting die overeenkomt met de rechterlijke instantie: "C", "T" of "F";
- d) Het jaar van de beslissing, dat wordt weergeven in vier cijfers;
- e) Een volgnummer, dat achtereenvolgens per jaar en per rechterlijke instantie wordt toegekend.

Alle onderdelen van een ECLI worden gescheiden door een dubbele punt (":").

Voorbeeld: de identificatiecode ECLI:EU:C:2012:23 komt overeen met het arrest Suiker Unie (C-392/10).

### Zoeken in de tekst

Met dit veld kan in de **integrale tekst van de documenten** worden gezocht. De verschillende types documenten kunnen worden geselecteerd via het criterium "Documenten" (standaard wordt gezocht in alle types documenten).

De zoekopdracht kan worden verfijnd met behulp van:

- speciale tekens:
  - de asterisk \* is een jokerteken dat een willekeurig aantal (nul tot oneindig) tekens vervangt en kan worden gebruikt aan het begin, in het midden of aan het einde van een woord.
    Voorbeeld: ontvank\* zoekt de documenten die de woorden ontvankelijk, ontvankelijkheid etc. bevatten.
  - de underscore \_ is een jokerteken dat één verplicht teken vervangt en kan worden gebruikt aan het begin, in het midden of aan het einde van een woord.
     Voorbeeld: Post\_ zoekt de documenten die deze stam plus één letter bevatten (bv. Posta, Poste).
  - met dubbele aanhalingstekens " kan een exacte uitdrukking worden opgezocht. Voorbeeld: "Nationale vakvereniging"
- logische operatoren (booleaanse operatoren):
  - AND (en) (weergegeven door een spatie tussen twee woorden).
    Voorbeeld: *boter kaas* zoekt de documenten waarin zowel het woord *boter* als het woord *kaas* voorkomen.
  - OR (of) (weergegeven door een komma tussen twee woorden).
    Voorbeeld: *boter, kaas* zoekt de documenten waarin het woord *boter* en/of het woord *kaas* voorkomen.
  - NOT (niet) (weergegeven door het uitroepingsteken vóór het uit te sluiten woord).
    Voorbeeld: boter !kaas zoekt de documenten waarin het woord boter maar niet het woord kaas voorkomt.

Logische operatoren en/of speciale tekens kunnen worden gecombineerd. Voorbeeld: **"wilde vogel\*" bescherming** zoekt de documenten waarin zowel de exacte uitdrukking wilde vogel(s) (in het enkelvoud of in het meervoud) als het woord *bescherming* voorkomen.

Opzoekingen aan de hand van woorden in de tekst kunnen naargelang van de taalversie van de website eventueel een verschillend resultaat opleveren, aangezien niet in de *Jurisprudentie* gepubliceerde documenten enkel in bepaalde talen beschikbaar zijn.

Het zoeken in de tekst activeert standaard het tabblad "Lijst van de documenten" in het venster met de resultatenlijst. Daarmee kan rechtstreeks toegang tot de betrokken documenten worden gekregen. Het blijft evenwel mogelijk om over te schakelen naar de "Lijst van resultaten per zaak", waarin de zaken worden vermeld waarvan ten minste één document beantwoordt aan de zoekopdracht

### Periode of datum

Met dit criterium kan worden gezocht op:

- de datum van de uitspraak van het arrest of de beschikking;
- de datum van de conclusie;
- de datum van de terechtzitting;
- de datum van neerlegging van het stuk dat het geding inleidt;
- alle types data tegelijkertijd (datum van de uitspraak van het arrest of de beschikking OF datum van de conclusie OF datum van de terechtzitting OF datum van neerlegging van het stuk dat het geding inleidt).

Standaard wordt gezocht op de datum van de uitspraak van het arrest of de beschikking. Deze selectie kan door middel van het rolmenu worden gewijzigd.

De volgende types opzoekingen zijn mogelijk:

- betreffende een specifieke periode. Daartoe moet in de velden "van" en "tot" de gewenste begin- en einddatum van de periode worden ingevuld in het aangegeven formaat. Voorbeeld: van 01/05/2004 tot 31/12/2004
- betreffende een **vooraf vastgestelde periode**. Door het gewenste keuzerondje aan te klikken worden de daarmee overeenkomende data automatisch ingevuld in de velden. Gekozen kan worden voor:
  - o sedert 8 dagen;
  - o sedert 1 maand;
  - o sedert 1 jaar;
  - o sedert 5 jaren.
- betreffende een exacte datum. Daartoe moet in het veld "op" de gewenste datum worden ingevuld in het aangegeven formaat.
   Voorbeeld: op 15/12/2005

#### Onderwerp

Met dit criterium kan worden gezocht op een bepaald onderwerp.

De onderwerpen komen overeen met de rechtsgrondslagen (artikelen van de Verdragen) die aan de orde zijn in het verzoek of het verzoekschrift, en, na de uitspraak, in het arrest, de beschikking, het besluit (procedure van heroverweging) of het advies van het Hof.

Het onderwerp moet worden geselecteerd in de lijst die verschijnt bij het aanklikken van de knop .

In die lijst kunnen één of meer onderwerpen worden geselecteerd. De onderwerpen kunnen worden geselecteerd

- door te navigeren in de boomstructuur;
- via het veld "Een onderwerp opzoeken" [waarbij geen rekening wordt gehouden met speciale tekens en/of logische operatoren (booleaanse operatoren) en dat als resultaat alle onderwerpen weergeeft die precies de ingevoerde tekens – die niet hoofdletter- of accentgevoelig zijn – bevatten].

Na het invoeren van de term klikken op de knop Q om de zoekopdracht te starten.

Voorbeeld: **staten** zoekt de onderwerpen Steun van de staten, Staten met een tekort, Staten in Afrika, het Caribisch gebied en de Stille Oceaan (ACS-staat) en Geassocieerde staten in Afrika en Madagaskar.

Let op! Wanneer een onderwerp betrekking heeft op meerdere Verdragen, het EGKS-Verdrag en/of het EGA-Verdrag daaronder begrepen (bijvoorbeeld: "Bepalingen inzake de instellingen"), bevatten de zoekresultaten de zaken die verband houden met al deze Verdragen. De onderwerpen die uitsluitend verband houden met het EGKS-Verdrag of het EGA-Verdrag zijn opgenomen als "EGKS-aangelegenheden" respectievelijk "Euratom-aangelegenheden".

Let op! Bij selectie van meerdere onderwerpen worden zij standaard verbonden door de logische operator OR (of). Om de onderwerpen met de logische operator AND (en) te verbinden, dient te worden gekozen voor de optie "Alle geselecteerde waarden" onderaan het venster.

## Betrokken bepalingen van nationaal recht

Met dit criterium kan worden gezocht op aangehaalde bepalingen van nationaal recht (in de oorspronkelijke taal) in de nationale beslissing, voorafgegaan door de nationaliteitscode.

Deze zoekopdracht is niet hoofdletter- of accentgevoelig.

Om de zoekopdracht te verfijnen is het mogelijk om gebruik te maken van:

- speciale tekens:
  - de **asterisk** \* is een jokerteken dat een willekeurig aantal (nul tot oneindig) tekens vervangt en kan worden gebruikt aan het begin, in het midden of aan het einde van een woord.
  - de **underscore** \_ is een jokerteken dat één verplicht teken vervangt en kan worden gebruikt aan het begin, in het midden of aan het einde van een woord.
  - o met dubbele aanhalingstekens " kan een exacte uitdrukking worden opgezocht.
- logische operatoren (booleaanse operatoren):
  - AND (en) (weergegeven door een spatie tussen twee woorden).
  - OR (of) (weergegeven door een komma tussen twee woorden).
  - o NOT (niet) (weergegeven door het uitroepingsteken vóór het uit te sluiten woord).

Logische operatoren en/of speciale tekens kunnen worden gecombineerd.

#### Betrokken bepalingen van internationaal recht

Met dit criterium kan worden gezocht op aangehaalde bepalingen van internationaal recht (overeenkomsten, conventies enz.) in de nationale beslissing, anders dan bepalingen van Unierecht (in het Frans).

Deze zoekopdracht is niet hoofdletter- of accentgevoelig.

Om de zoekopdracht te verfijnen is het mogelijk om gebruik te maken van:

- speciale tekens:
  - de **asterisk** \* is een jokerteken dat een willekeurig aantal (nul tot oneindig) tekens vervangt en kan worden gebruikt aan het begin, in het midden of aan het einde van een woord.
  - de **underscore** \_ is een jokerteken dat één verplicht teken vervangt en kan worden gebruikt aan het begin, in het midden of aan het einde van een woord.
  - o met dubbele aanhalingstekens " kan een exacte uitdrukking worden opgezocht.
- logische operatoren (booleaanse operatoren):
  - AND (en) (weergegeven door een spatie tussen twee woorden).
  - OR (of) (weergegeven door een komma tussen twee woorden).
  - NOT (niet) (weergegeven door het uitroepingsteken vóór het uit te sluiten woord).

Logische operatoren en/of speciale tekens kunnen worden gecombineerd.

#### Procedure en resultaat

Met dit criterium kan worden gezocht op een bepaald **type beroep of procedure** en op het **resultaat** van het beroep of de procedure.

Let op! Aangezien de analyse van het resultaat betrekking kan hebben op de uitkomst van verschillende middelen van het beroep en één beslissing aanleiding kan geven tot een aantal verschillende resultaten, wordt het gebruik van deze analyse voor statistische doeleinden afgeraden.

De procedure en/of het resultaat moeten worden geselecteerd in de **lijst** die verschijnt bij het aanklikken van de knop

In die lijst kunnen één of meer types procedure worden geselecteerd.

Tevens is het mogelijk één of meer types procedure te combineren met één of meer types resultaat.

Worden uitsluitend types resultaat geselecteerd, dan zal de opzoeking betrekking hebben op alle procedures waarop de geselecteerde resultaten betrekking hebben.

Let op! Bij selectie van meerdere types procedures of resultaten worden zij standaard verbonden door de logische operator OR (of). Om deze met de logische operator AND (en) te verbinden, dient te worden gekozen voor de optie "Alle geselecteerde waarden" onderaan het venster.

### Aangehaalde rechtspraak of wetgeving

Met dit criterium kan worden gezocht op Unierechtelijke handelingen (of bepalingen van Unierechtelijke handelingen) waarnaar wordt verwezen in:

- de considerans (overwegingen) van het arrest of van de beschikking;
- het dispositief van het arrest of van de beschikking;
- de conclusies van de advocaat-generaal.

Er bestaat een invoerhulp voor 5 gebruikelijke categorieën aanhalingen:

- voor verdragen dient het betrokken verdrag te worden geselecteerd in de lijst en dienen de eventuele onderverdelingen (artikel, lid, alinea of letter) te worden gepreciseerd;
- voor **verordeningen** dient te worden gepreciseerd: het volgnummer, het jaar en de eventuele onderverdelingen (bijlage, artikel, lid, alinea of letter), of dient in de lijst te worden gekozen voor een specifieke verordening;
- voor richtlijnen dient te worden gepreciseerd: het volgnummer, het jaar en de eventuele onderverdelingen (bijlage, artikel, lid, alinea of letter);
- voor **beslissingen** (beschikkingen of besluiten) dient te worden gepreciseerd: het volgnummer, het jaar en de eventuele onderverdelingen (bijlage, artikel, lid, alinea of letter);
- voor rechtspraak dient te worden gepreciseerd: betrokken rechterlijke instantie (Hof van Justitie, Gerecht of Gerecht voor ambtenarenzaken), het volgnummer en het jaar, alsook het type document (arrest, beschikking, beslissing, derdenbeslag, derdenverzet, advies, uitspraak, conclusie of standpuntbepaling).

Let op! Met de hierboven beschreven invoerhulp kan slechts één aanhaling per keer worden opgezocht.

Voor een specifiekere of ruimere opzoeking dient de categorie "Andere" te worden geselecteerd en dienen in het veld het of de gewenste CELEX-nummer(s) te worden ingevoerd. Voorbeelden:

- **21994A1223(01)** zoekt de documenten waarin de *Multilaterale handelsbesprekingen in het kader van de Uruguay-Ronde (1986-1994) Overeenkomst tot oprichting van de Wereldhandelsorganisatie (WTO)* worden aangehaald;
- **41980A0934** zoekt de documenten waarin het Verdrag inzake het recht dat van toepassing is op verbintenissen uit overeenkomst ter ondertekening opengesteld te Rome op 19 juni 1980 wordt aangehaald.

Na het CELEX-nummer dient de eventuele onderverdeling van de handeling of van de bepaling te worden aangegeven na een kort streepje "-".

Voor de onderverdelingen worden de volgende letters gebruikt:

- A voor artikel;
- C voor considerans van een handeling;
- L voor alinea of voor letter;
- N voor bijlage;
- P voor lid;
- PT voor punt;
- R voor regel;
- T voor streepje.

Voorbeeld: **31977L0388-A13LBLDPT5** zoekt de documenten waarin artikel 13, B, sub d, punt 5, van richtlijn 77/388/EEG wordt aangehaald.

**N.B.** Bij invoer van de artikelen 1 tot en met 9 dient het nummer van het artikel te worden voorafgegaan door een 0 (A01, A02, ..., A09).

Bij het zoeken in het **dispositief** kan de zoekopdracht worden verfijnd door het gebruik van **codes** die de gevolgen van het dispositief voor de aangehaalde handeling of bepaling aangeven:

- prejudiciële verwijzing:
  - I de aangehaalde bepaling wordt uitgelegd;
  - G de aangehaalde bepaling wordt geldig verklaard;
  - N de aangehaalde bepaling wordt ongeldig verklaard;
- beroep tot nietigverklaring:

- A de aangehaalde bepaling wordt nietig verklaard;
- F de aangehaalde bepaling wordt geldig verklaard;
- M de aangehaalde bepaling wordt gewijzigd (verlaging van de geldboete, nietigverklaring "voor zover ...", etc.);
- hogere voorziening en heroverweging:
  - A het arrest of de beschikking wordt vernietigd;
  - F het arrest of de beschikking wordt bevestigd;
  - M het arrest of de beschikking wordt gewijzigd;
- incidenteel middel (exceptie van onwettigheid) (art. 277 VWEU, art. 241 EG, art. 184 EEG, art. 156 EA, art. 36, lid 3, EGKS):
  - W de geldigheid van de aangehaalde bepaling wordt bevestigd;
  - B de aangehaalde bepaling wordt ongeldig verklaard;
- andere:
  - S de tenuitvoerlegging van de aangehaalde bepaling wordt opgeschort;
  - R het aangehaalde arrest wordt herzien;
  - P het aangehaalde arrest wordt uitgelegd;
- documenten waarop het geanalyseerde document betrekking heeft (ongeacht het resultaat):
  - T overeenkomst waarover advies wordt ingewonnen (art. 218, lid 11, VWEU, art. 300, lid 6, EG, art. 228 EEG);
  - Z bepaling die aan de orde is in een beroep wegens niet-nakoming;
  - X bepaling waarvoor wordt verzocht om onmiddellijke tenuitvoerlegging (art. 83 EA).

Om de zoekopdracht te verfijnen kunnen CELEX-nummers worden gecombineerd met logische operatoren (booleaanse operatoren):

- AND (en) (weergegeven door een spatie tussen twee CELEX-nummers).
  Voorbeeld: 31967L0548 32004L0073 zoekt de documenten waarin zowel richtlijn 67/548/EEG als richtlijn 2004/73/EG worden aangehaald.
- OR (of) (weergegeven door een komma tussen twee CELEX-nummers).
  Voorbeeld: 11957E086, 11992E086, 11997E082, 12002E082, 12006E082, 12008E102 zoekt de documenten die de artikelen van het Verdrag tot oprichting van de Europese Gemeenschap, in de opeenvolgende versies ervan, betreffende het misbruik van een machtspositie aanhalen.
- NOT (niet) (weergegeven door het uitroepingsteken vóór het uit te sluiten CELEX-nummer).

Zie voor meer informatie betreffende de CELEX-nummers: http://eur-lex.europa.eu/nl/tools/faq.htm#1.12

#### Systematisch overzicht

Met dit criterium kan worden gezocht via het **systematisch overzicht van het** *Repertorium van de rechtspraak*, dat in systematische vorm de samenvattingen van de arresten en beschikkingen bevat die in de *Jurisprudentie* en in de *Jurisprudentie* – *Ambtenarenrecht (JurAmbt.)* zijn gepubliceerd.

Elk punt van de samenvatting is voorzien van één of meer **indelingsnummers**, die overeenstemmen met het betrokken rechtsgebied.

Het indelingsnummer moet worden geselecteerd in de lijsten die verschijnen bij het aanklikken van de knop 💬.

De wijzigingen als gevolg van de inwerkingtreding van het Verdrag van Lissabon hebben een algehele herziening van het overzicht noodzakelijk gemaakt. Bijgevolg zijn er twee lijsten:

- het systematisch overzicht na het Verdrag van Lissabon (toegepast op de rechtspraak vanaf 2010), en
- het systematisch overzicht vóór het Verdrag van Lissabon (toegepast op de rechtspraak van 1954 tot en met 2009).

In die lijsten zijn de indelingsnummers opgenomen in een boomstructuur: door op een nummer te klikken verschijnen alle onderverdelingen van dit nummer, waarna deze kunnen worden geselecteerd.

Voorbeeld: om toegang te krijgen tot het indelingsnummer **G-03.03 Europees aanhoudingsbevel** dient men te klikken op <u>**G** – Europese Unie</u>, en vervolgens op <u>**G-03** – Politiële en justitiële samenwerking in strafzaken</u>.

Het is mogelijk één of meer indelingsnummers te selecteren.

Let op! Bij selectie van meerdere indelingsnummers worden zij verbonden door de logische operator OR (of).

De selectie moet worden gevalideerd of geannuleerd door middel van de knoppen "Valideren" of "Annuleren" onderaan het venster.

Bij selectie van een indelingsnummer in één van de twee overzichten wordt de zoekopdracht verruimd tot de overeenkomstige indelingsnummers van het andere overzicht. Deze optie kan worden gewijzigd door het uitvinken van het vakje "verruimen tot het oude/nieuwe overzicht" op het zoekformulier.

## Rechtsprekende formatie

Met dit criterium kan worden gezocht op rechtsprekende formatie.

Let op! De informatie betreffende de rechtsprekende formatie is slechts beschikbaar na de afdoening van de zaak.

De rechtsprekende formatie wordt geselecteerd in de lijst die verschijnt bij het aanklikken van de knop .....

In die lijst kunnen één of meer rechtsprekende formaties worden geselecteerd.

Let op! Bij selectie van meerdere rechtsprekende formaties worden zij verbonden door de logische operator OR (of).

# **Rechter-rapporteur**

Met dit criterium kan worden gezocht op rechter-rapporteur.

Let op! De informatie betreffende de rechter-rapporteur is slechts beschikbaar na de afdoening van de zaak.

De naam van de rechter-rapporteur wordt geselecteerd in de lijst die verschijnt bij het aanklikken van de knop 💬.

In die lijst kunnen één of meer rechter-rapporteurs worden geselecteerd.

Let op! Bij selectie van meerdere rechter-rapporteurs worden zij verbonden door de logische operator OR (of).

#### Advocaat-generaal

Met dit criterium kan worden gezocht op advocaat-generaal.

Let op! De informatie betreffende de advocaat-generaal is slechts beschikbaar na de bekendmaking van de datum waarop de advocaat-generaal conclusie zal nemen.

De naam van de advocaat-generaal wordt geselecteerd in de lijst die verschijnt bij het aanklikken van de knop 💬.

In die lijst kunnen de namen van één of meer advocaten-generaal worden geselecteerd.

Let op! Bij selectie van meerdere namen van advocaten-generaal worden zij verbonden door de logische operator OR (of).

# Herkomst van de prejudiciële vraag

Met dit criterium kan worden gezocht op land van herkomst van de prejudiciële verwijzing.

Het land wordt geselecteerd in de lijst die verschijnt bij het aanklikken van de knop .

In die lijst kunnen één of meer landen worden geselecteerd.

Let op! Bij selectie van meerdere landen worden zij verbonden door de logische operator OR (of).

## Taal van de authentieke versie

Met dit criterium kan worden gezocht op:

- procestaal;
- taal van de conclusie.

Let op! De informatie betreffende de taal van de conclusie is slechts beschikbaar na de afdoening van de zaak.

De taal wordt geselecteerd in de lijst die verschijnt bij het aanklikken van de knop .

In die lijst kunnen één of meer talen worden geselecteerd.

Let op! Bij selectie van meerdere talen worden zij verbonden door de logische operator OR (of).